nieuw ingchrijvingggygteem

### Het is bijna zover!

De inschrijvingen voor de BOUWRUN openen binnenkort, en dit jaar introduceren we een **gloednieuw inschrijvingssysteem**. Het is eenvoudiger, sneller en efficiënter, zodat jij je plek zonder gedoe kunt bemachtigen. Let op: de plaatsen gaan snel, dus volg deze richtlijnen en wees er op tijd bij!

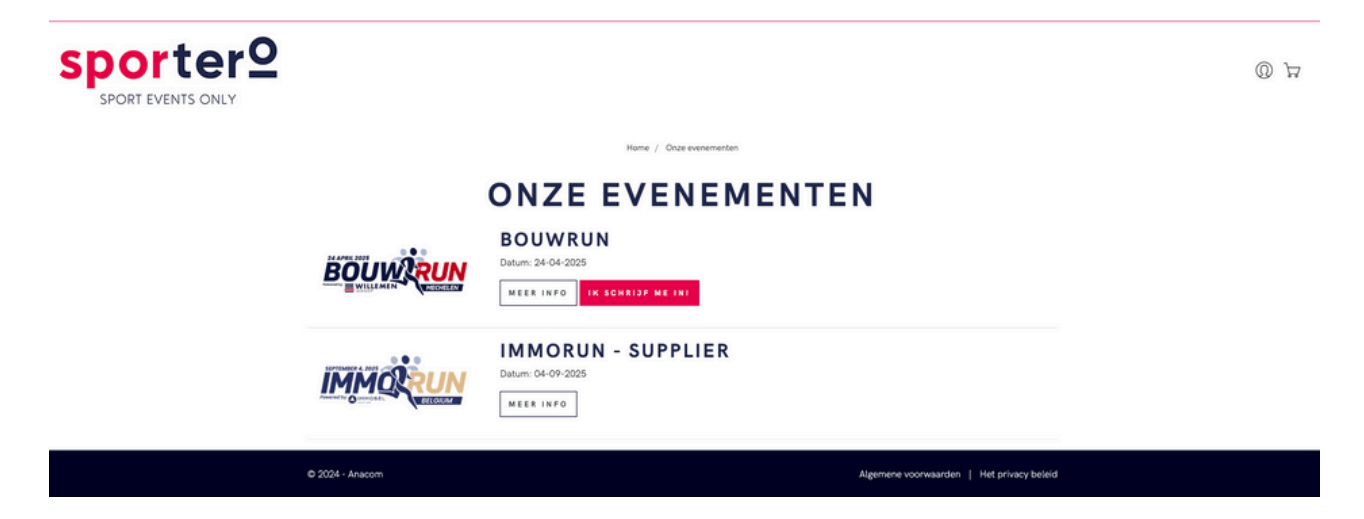

### Waarom een nieuw systeem?

We begrijpen dat inschrijven makkelijk en vlot moet verlopen. Daarom hebben we onze inschrijvingsprocedure volledig vernieuwd! Met dit platform:

- 🔽 Meld je je sneller aan.
- 🌄 Beheer je je reserveringen in één klik.
- Voeg je eenvoudig opties toe aan je inschrijving.

Benieuwd hoe het werkt? Hier is een stap-per-stap handleiding!

#### Hoe maak je een account aan?

### 1. Ga naar onze nieuwe reserveringspagina via de evenementensite.

2. Klik rechtsboven op de knop:

| sporter9   |                      |                           | بر<br>بر |  |
|------------|----------------------|---------------------------|----------|--|
|            | Home /               | inloggen                  |          |  |
| 🔒 INLOGGEN |                      |                           |          |  |
|            | INLOGGEN             | NIEUW ACCOUNT             |          |  |
|            | AL lid?              | Nog geen account?         |          |  |
|            | E-MAIL               | Lik ben een professional. |          |  |
|            | E-mail               | VOORNAAM *                |          |  |
|            | WACHTWOORD           | Voornaam                  |          |  |
|            | Wachtwoord           | ACHTERNAAM *              |          |  |
|            | +0 INLOGGEN          | Achternaam                |          |  |
|            | Wachtwoord vergeten? | E-MAIL *                  |          |  |

## 3. "Account aanmaken".

4. Vergeet niet om "**Ik ben een professional**" aan te vinken (indien niet standaard geselecteerd) om de gegevens van je bedrijf in te voeren.

**Fip :** Dit account gebruik je ook voor toekomstige evenementen. Eén account, al je reserveringen!

### Inschrijving voor een evenement

- 1. Log in op je account.
- 2. Selecteer het evenement waaraan je wilt deelnemen.
- 3. Kies het aantal teams en voeg extra opties toe, zoals:
  - Maximaal 2 extra walking dinners per team.
  - Tafels reserveren (minimaal 8 personen).
  - Let op: tafels bevatten geen walking dinners. Deze moeten apart worden geboekt.

# BOUWRUN 24-04-2025

1. Kies jouw aantal teams en extra walking dinners

2. Sportero bevestigt jouw inschrijving en stuurt de factuur

3. Bevestig jouw bestelling door te betalen

4. Na de afronding van je inschrijving, kan je uw team gegevens invullen. De teams kunnen tot 10 dagen vóór het evenement ingevuld worden. Daarna zijn eventuele vervangingen per email mogelijk of ter plaatse op de dag van de BOUWRUN

Uw plaatsen zijn gereserveerd tot 18-12-2024 14:23:31.

| PRODUCT                                                                                        | PRIJS   | HOEVEELHEID |
|------------------------------------------------------------------------------------------------|---------|-------------|
| Teams - BOUWRUN25                                                                              | €390,00 | 2 ~         |
| INSTELLINGEN                                                                                   | PRIJS   | HOEVEELHEID |
| Extra Walking Dinner - BOUWRUN25<br>Maximaal 2 extra walking dinners per geregistreerd<br>team | €150,00 |             |
| Parking - BOUWRUN25                                                                            | €6,00   | ~           |

- 4. Klik op "Valideren".
- 5. Controleer je winkelmandje en factuurgegevens. Voeg een bestelbonnummer toe indien nodig.
- 6. Klik op "Bevestigen".

Na deze stappen valideert Sportero je bestelling en ontvang je een e-mail met de factuur om je inschrijving te voltooien.

## Betaling

De betaling van je factuur is noodzakelijk om je inschrijving definitief te maken. Zodra Sportero je bestelling valideert, ontvang je een e-mail met betaalgegevens.

## Teamgegevens invoeren

- 1.Zodra je bestelling is bevestigd, ga je naar "Mijn evenementen"  $\rightarrow$  "Reservering beheren".
- 2.Vul de gegevens van je team(s) in **ten laatste 10 dagen vóór het** evenement.
- 3. Wijzigingen na deze datum? Stuur een e-mail naar hello@sportero.be of geef ze door op de dag van het evenement.

# Extra opties toevoegen

Heb je na je inschrijving nog extra's nodig? Met ons nieuwe systeem is dat super eenvoudig!

1.Ga naar "Mijn evenementen"  $\rightarrow$  "Reservering beheren".

2. Scroll naar "Extra opties toevoegen".

Bijvoorbeeld: voeg extra walking dinners toe aan een bestaand team. Let op: tafels (minimaal 8 personen) kunnen niet achteraf worden geboekt.

Nieuwe toevoegingen worden gevalideerd door Sportero en er wordt een aparte factuur opgemaakt.

# Vragen?

Het Sportero-team staat voor je klaar om je te helpen! \$\$\show +32 471 31 80 04 (9u-13u) \$\$\$ hello@sportero.be

Tot snel op de BOUWRUN 2025! 🎉